### Lab: Firewall features the secured network and system (II)

#### Objective

In this lab the student will cover the following objectives:

- Understand the firewall security settings in SMB environments.
- Understand the security appliance advanced NAT.
- Practice on packet filtering, Stateful Packet Inspection (SPI), Conduit policy, and etc.
- Test access control-traffic shaping on security appliance.

#### Preparation

Begin with the standard lab topology and verify the starting configuration on the Cisco ASA 5505. Test the connectivity. Access the firewall console port using the terminal emulator on the student PC.

#### **Tools and resources:**

In order to complete the lab, the following is required:

- ASA 5505
- Console cable
- HyperTerminal
- Laptops with Windows OS

# Lab tasks and steps

## **1. Read ASA's IOS version**

#### ASA# show version

The IOS version is Cisco Adaptive Security Appliance Software Version 9.8(3) Base license or Security Plus license: License mode: Smart Licensing ASAv Platform License State: Unlicensed (Use Security Plus license in lab)

### **Reset factory-defaults on the firewall.**

ASA# config t ASA(config)# config factory-default

Note: Read the default configuration from the output of *show run* command.

# 2. Initialize your group ASA 5505 with the following settings:

| Interface | Default<br>Name | Default<br>Security<br>level | Phycial<br>Interface(s)<br>associated | Default IP<br>address<br>/Subnet mask | Default NAT<br>Policy          |
|-----------|-----------------|------------------------------|---------------------------------------|---------------------------------------|--------------------------------|
| VLAN 1    | inside          | 100                          | E0/1-5                                | 192.168.1.1/24                        | Nat (inside) 1 0 0             |
| VLAN 2    | outside         | 0                            | E0/0                                  | 110.1.1.1/24                          | Global(outside) 1<br>interface |
| VLAN 3    | DMZ1            | 40                           | E0/6                                  | 192.168.3.1/24                        | Nat(DMZ1) 1 0 0                |
| VLAN 4    | DMZ2            | 80                           | E0/7                                  | 192.168.4.1/24                        | Nat(DMZ2) 1 0 0                |

Verify VLANs and ports assignment by <u>show switch vlan</u> command, note down what you have observed, and compare with the table above:

int g0/1 ipaddress 192.168.1.1 255.255.255.0 no shut nameif inside int g0/0 ipaddress 110.1.1.1 255.255.255.0 no shut nameif outside exit dhcpd address 192.168.1.100-192.168.1.110 inside dhcpd enable

Issue <u>show interface ip brief</u> command again, note down IP settings and compare with the table above:

| ciscoasa# sh int ip b |             |              |                       |      |
|-----------------------|-------------|--------------|-----------------------|------|
| Interface             | IP-Address  | OK? Method S | Status                | Prot |
| ocol                  |             |              |                       |      |
| GigabitEthernet0/0    | 110.1.1.1   | YES manual u | ıp                    | up   |
| GigabitEthernet0/1    | 192.168.1.1 | YES manual u | qu                    | up   |
| GigabitEthernet0/2    | unassigned  | YES unset a  | administratively down | up   |
| GigabitEthernet0/3    | unassigned  | YES unset a  | administratively down | up   |
| GigabitEthernet0/4    | unassigned  | YES unset a  | administratively down | up   |
| GigabitEthernet0/5    | unassigned  | YES unset a  | administratively down | up   |
| GigabitEthernet0/6    | 192.168.3.1 | YES manual u | qu                    | up   |
| Management0/0         | unassigned  | YES unset a  | administratively down | up   |
| ciscoasa#             |             |              |                       |      |

**3.** Set up the network as shown below. Review and test SPI.

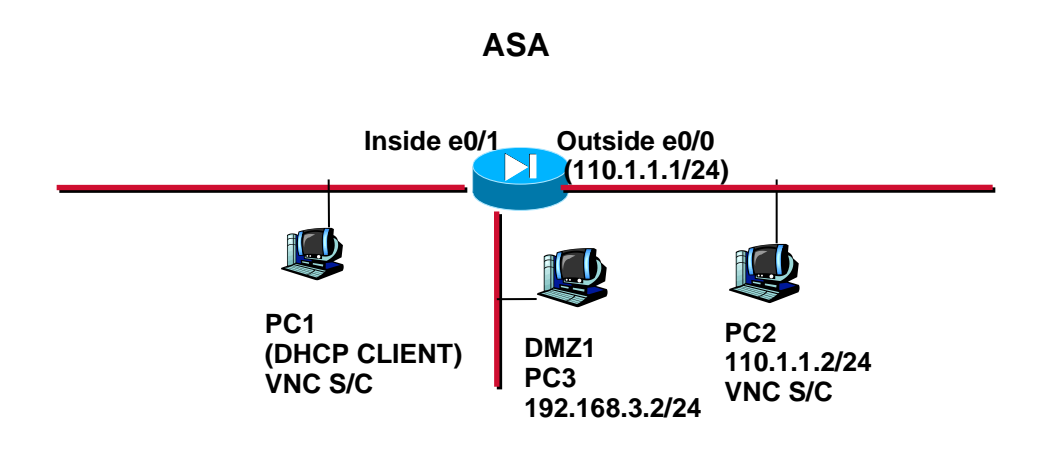

a). Does PC1 retrieve a valid IP setting? YES. If so, list here

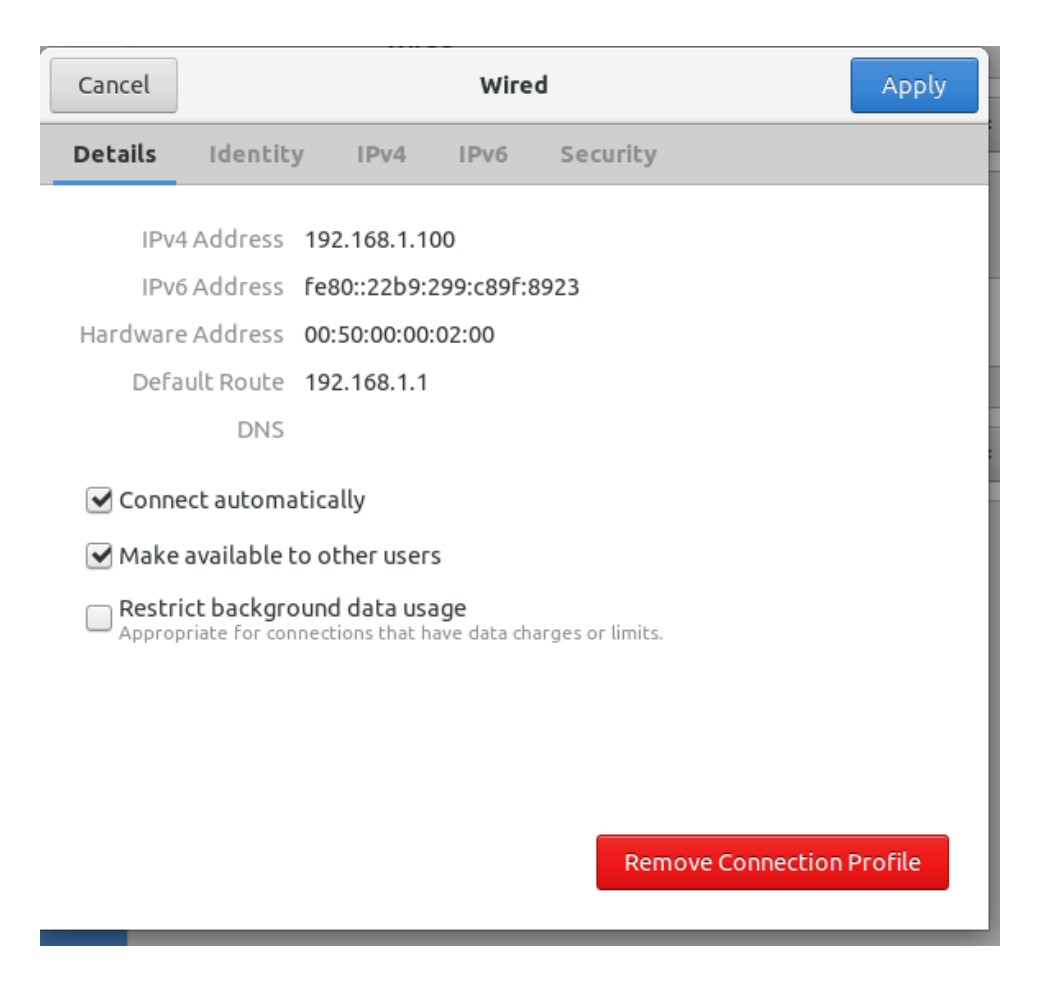

b). Test SPI, from PC1 VNC view PC2. Successful? NO

From PC3 VNC view PC2. Successful? \_NO\_\_\_\_.

c). Verify the NAT policy by the command *show xlate*.

List translation entries: 0 in staticuse, 0 most used

# 4. Adv. NAT policy on firewall

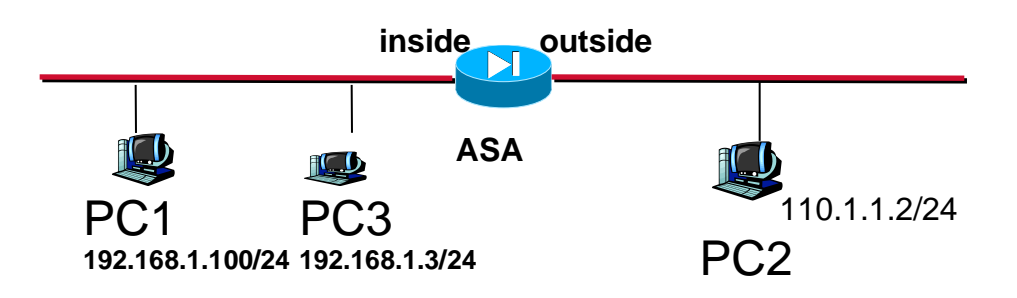

Form the above connections, and apply the right IP settings on PCs as shown in the map.

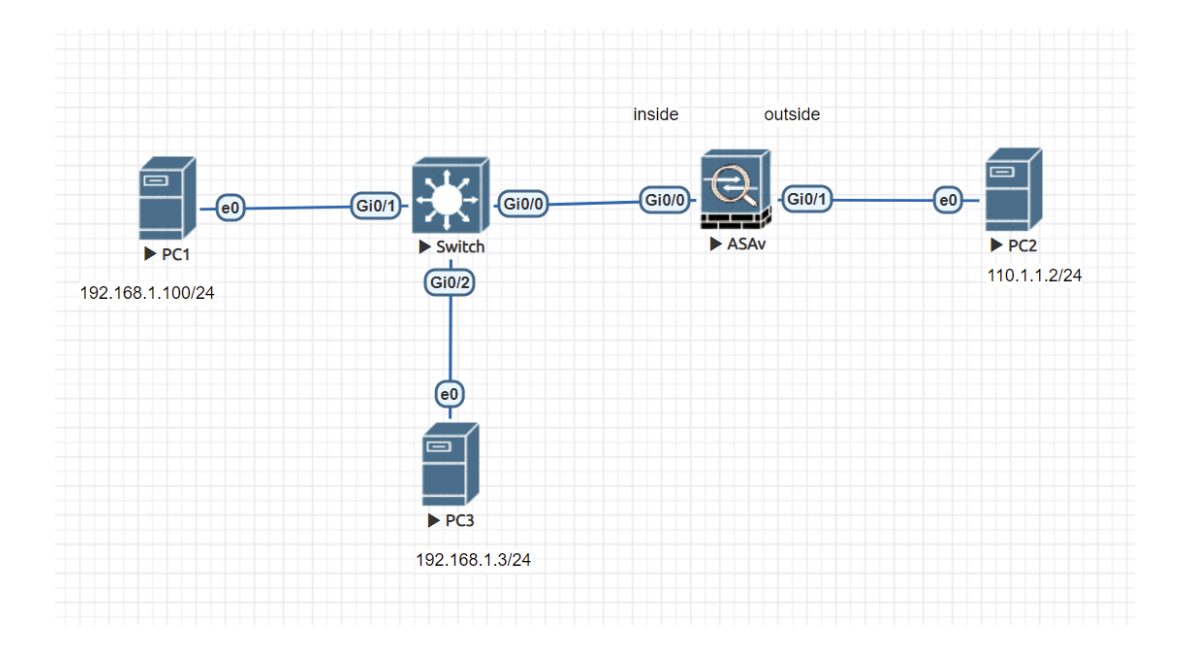

Set a static translation NAT entry on ASA5505 (only translates 192.168.1.100 to 110.1.1.100).

ASA(config)# static (inside, outside) 110.1.1.100 192.168.1.100 netmask 255.255.255 ciscoasa(config)# static (inside,outside) 110.1.1.100 192.168.1.100 netmask 25\$ ERROR: This syntax of nat command has been deprecated. Please refer to "help nat" command for more details. ciscoasa(config)#

ciscoasa(config)# object network my-nat ciscoasa(config-network-object)# host 192.168.1.100 ciscoasa(config-network-object)# nat (inside,outside) static 110.1.1.100

Again, from PC1 VNC view PC2. This traffic flow matches the above NAT policy static NAT. Issue command *show xlate*.

List translation entry here:

| a ASA∨                                                                                                    |                                                                                                    | _                                                                                                    |                                                        | ×          |
|----------------------------------------------------------------------------------------------------|----------------------------------------------------------------------------------------------------|----------------------------------------------------------------------------------------------------|--------------------------------------------------------|------------|
| <pre>ciscoasa# sh xlate 2 in use, 2 most used Flags: D - DNS, e - extended, I - identit     s - static, T - twice, N - net-to- NAT from inside:192.168.1.100 to outside:     flags s idle 0:08:15 timeout 0:00:00</pre>                                                                                                    | y, i – dynamic, r – por<br>net<br>110.1.1.100                                                                                                    | tmap,                                                                                                    |                                                        | ~          |
| <pre>TCP PAT from inside:192.168.1.3/58246 to<br/>:00:12 timeout 0:00:30<br/>ciscoasa# sh xlate<br/>1 in use, 2 most used<br/>Flags: D - DNS, e - extended, I - identit<br/>s - static, T - twice, N - net-to-<br/>NAT from inside:192.168.1.100 to outside:<br/>flags s idle 0:09:24 timeout 0:00:00</pre>                                                                                                    | outside:110.1.1.1/58246<br>y, i - dynamic, r - por<br>net<br>110.1.1.100                                                                                                    | flags r<br>tmap,                                                                                                    | i idle                                                 | e 0        |
| <pre>ciscoasa# sh xlate 1 in use, 2 most used Flags: D - DNS, e - extended, I - identit         s - static, T - twice, N - net-to- NAT from inside:192.168.1.100 to outside:         flags s idle 0:00:04 timeout 0:00:00 ciscoasa#</pre>                                                                                                    | y, i – dynamic, r – por<br>net<br>110.1.1.100                                                                                                    | tmap,                                                                                                    |                                                        | *          |
| ×                                                                                                    | O CENTL/DC3)                                                                                                    | and the second second                                                                                                 |                                                        |            |
|                                                                                                    |                                                                                                    |                                                                                                    | 0                                                      |            |
| 생 📕 왕 🖓 🛄 🔝 🕕 🧶 🙂 🖉 🕹 👘 🖉 🖓 🖓 🖓 👘 🔹                                                                                                    | Activities 🖸 Terminal 👻 Mon 18:3                                                                                                    | 10                                                                                                    |                                                        | .ž. 40 O - |
| eve@Linux-Desktop: ~ _ = ×                                                                                                    | eve@Linux-De                                                                                                    | sktop: ~                                                                                                    |                                                        | _ = ×      |
| <ul> <li>The filt View Secth Terminal Meip</li> <li>The filt View Secth Terminal Meip</li> <li>The Jack Sector Sector Secto</li></ul> | <ul> <li>File Edd View Sarch Terminal Heb</li> <li>Wild, Lift Grover preferred, Lift Grover in Util, Child, Lift Grover preferred, Lift Grover in Util, Child, Lift Grover preferred, Lift Grover in Util, Child, Lift Grover preferred, Lift Grover in Util, Child, Lift Grover preferred, Lift Grover in Util, Lift Grover preferred, Lift Grover in Util, Lift Grover preferred, Lift Grover in Util, Lift Grover preferred, Lift Grover in Util, Lift Grover preferred, Lift Grover in Util, Lift Grover preferred, Lift Grover in Util, Lift Grover preferred, Lift Grover in Util, Lift Grover preferred, Lift Grover in Util, Lift Grover in Util, Lift, Lift, Lif</li></ul> | c fq_codel state UP gr<br>f(iroute ens)<br>is<br>is<br>is<br>is<br>is<br>is<br>is<br>is<br>is<br>is<br>is<br>is<br>is | roup default qle<br>ault qlen 1000<br>roup default qle | en 1000    |

From PC3 VNC view PC2, this traffic flow matches the default NAT policy—dynamic PAT.

ciscoasa(config)# object network my-pat ciscoasa(config-networkobject)# host 192.168.1.3ciscoasa(config-network-object)# nat (inside,outside) dynamic interface

List the output of *show xlate*.

🛃 ASAv  $\times$ 00:04 timeout 0:00:30 ciscoasa# nc -v 110.1.1.2 5900 ERROR: % Invalid input detected at '^' marker. ERROR: % Invalid input detected at '^' marker. ciscoasa# sh xlate 1 in use, 2 most used Flags: D - DNS, e - extended, I - identity, i - dynamic, r - portmap, s - static, T - twice, N - net-to-net NAT from inside:192.168.1.100 to outside:110.1.1.100 flags s idle 0:07:28 timeout 0:00:00 2 in use, 2 most used Flags: D - DNS, e - extended, I - identity, i - dynamic, r - portmap, s - static, T - twice, N - net-to-net NAT from inside:192.168.1.100 to outside:110.1.1.100 TCP PAT from inside:192.168.1.3/58246 to outside:110.1.1.1/58246 flags ri idle 0 :00:12 timeout 0:00:30 ciscoasa# QEMU (PC3) activities Terminal \* .ä. 40 0 - Acti ž 🗰 😃 -Mon 18:39 eve@Linux-Desktop: ~ everyLinex-Desitop-ic Edit View Saach Terminal Help ttat: connect to 192.184.1.100 port 1000 (true) falled: Connection refused egituma-Desitory: 5 rc.1 [rn antit][rd true]] (r hergyl] (r howyl] (ra stored, port) [rn antit][rd true]] (r howyl] (r howyl] (ra stored, port) [rx proxy, protocol] (-x proxy, address[port]] [etimation] (ref. rd c.1500 eve@Linus-Desk Tile Edit View Search Terminal Help valld\_ift forever preferred\_ift forever ve@Linus-Desktop:-5 ping 110.1.1.1 NG 110.1.1.1 (110.1.1.1) Sed04) bytes of data. 4 bytes from 110.1.1.1: (cnp\_seq=1 til=255 tine=0.524 ms bytes from 110.1.1.1: (cnp\_seq=2 til=255 tine=0.524 ms) 9 Dytes reserved. '110.1.1.1 plng statistics ---ackets transmitted, 2 received, 0% packet loss, time 1008ms rmin/avg/max/mdev = 0.524/0.688/0.852/0.164 ms 0 0 ? ? <u>}-</u> -192.168.1.100 plng statistics ---packets transmitted, 0 received, 100% packet loss, time 1025ms 110.1.1.2 ping statistics ---packets transmitted, θ received, 100% packet loss, time 18417ms inux-Desktop:-\$ nc -l 5900 BLinux-Desktop:-\$ nc - l 5900 service "l" unknown BLinux-Desktop:-\$ nc -l 5900 .tnux-Desktop:-\$ ^C .tnux-Desktop:-\$ nc -v 192.168.1.100 5900 Linux-Desktop:-\$ nc -v 110.1.1.2 5900 ection to 110.1.1.2 5900 port [tcp/\*] succeeded! Linux-Desktop:-\$ nc -l 5900

From the above two translation outputs, try to figure out the difference between static NAT and dynamic PAT.

PAT translate single port as a target port.

NAT translates all the ports into new target IP

Issue command <u>clear xlate</u> to clear all the translations as follows. ASA# clear xlate

ASAv \_  $\times$ ciscoasa# sh xlate Flags: D - DNS, e - extended, I - identity, i - dynamic, r - portmap, s - static, T - twice, N - net-to-net NAT from inside:192.168.1.100 to outside:110.1.1.100 flags s idle 0:03:55 timeout 0:00:00 ciscoasa# sh xlate Flags: D - DNS, e - extended, I - identity, i - dynamic, r - portmap, s - static, T - twice, N - net-to-net NAT from inside:192.168.1.100 to outside:110.1.1.100 flags s idle 0:00:08 timeout 0:00:00 ciscoasa# clear xlate INFO: 0 xlate deleted ciscoasa# sh xlate 1 in use, 2 most used Flags: D - DNS, e - extended, I - identity, i - dynamic, r - portmap, NAT from inside:192.168.1.100 to outside:110.1.1.100 ciscoasa#

From PC1 and PC3, ping PC2 (note: it is not pingable since the firewall blocks the ICMP reply messages, but you will see the ICMP request messages still can go through the firewall and trigger NAT entry in NAT table), then repeat the last command (*ASA# show xlate*). Again, verify the difference between static NAT and dynamic PAT. Notes: My NAT is static, after clearing it is still there. My PAT is dynamic, it will be distorted after the connection is closed.

## 5. Packet Filtering by Access Control list

Set and test filtering policy: allow PC3 to access PC2, but deny PC1 to access PC2. Command options:

access-list 150 deny ip host 192.168.1.100 host 110.1.1.2 access-list 150 permit ip any any access-group 150 in interface inside

Test by PC1/PC3's VNC Viewer application and note down results:

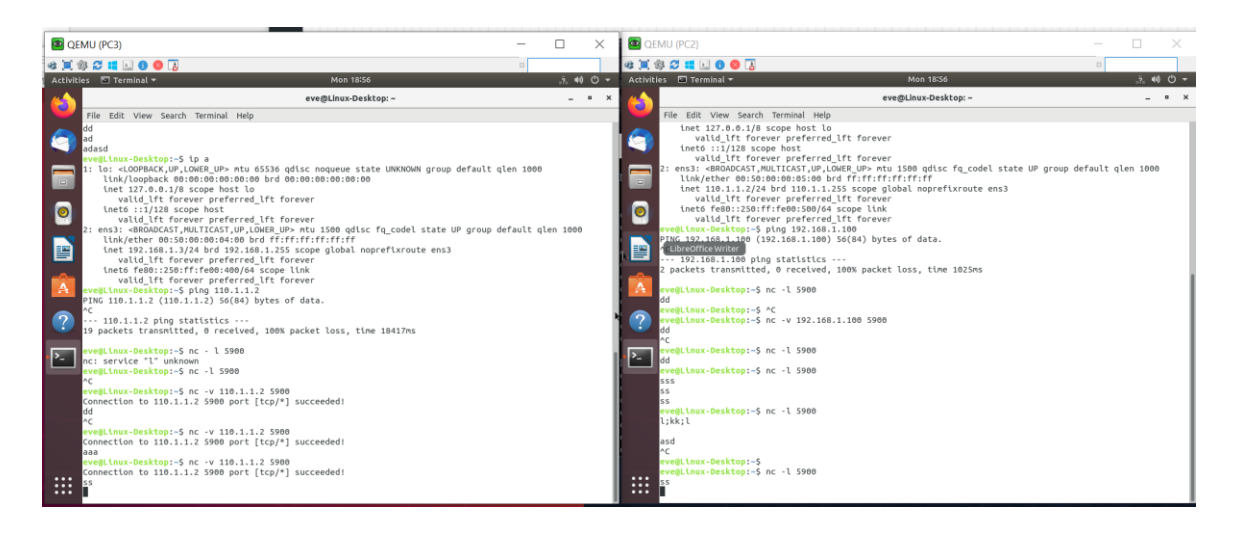

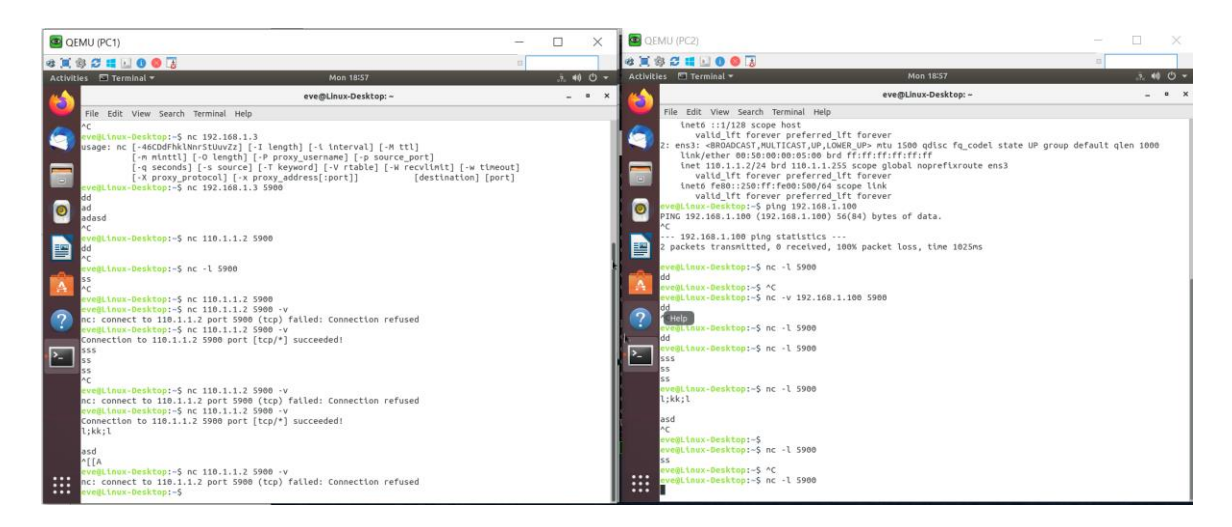

# 6. Set and test conduit policies

a). Policy 1: enable general IP access from PC2 to PC1

ASA(config)# access-list 120 permit ip host <u>110.1.1.2</u> host <u>110.1.1.100</u> ASA(config)# access-group 120 in interface <u>outside</u>

Note: the destination IP address has to be **the translated address (110.1.1.100)**, instead of **the real address** assigned on PC1 (192.168.1.100). Why? From outside, 110.1.100 and 110.1.1.1 are in the same conflict domain. To PC2, only 110.1.1.100 is visible.

Now test the VNC service from PC2 (VNC viewer in lower security level zone) to PC1 (VNC server in higher zone) by using the **translated address** (10.1.1.100) as destination address. Successful? nope

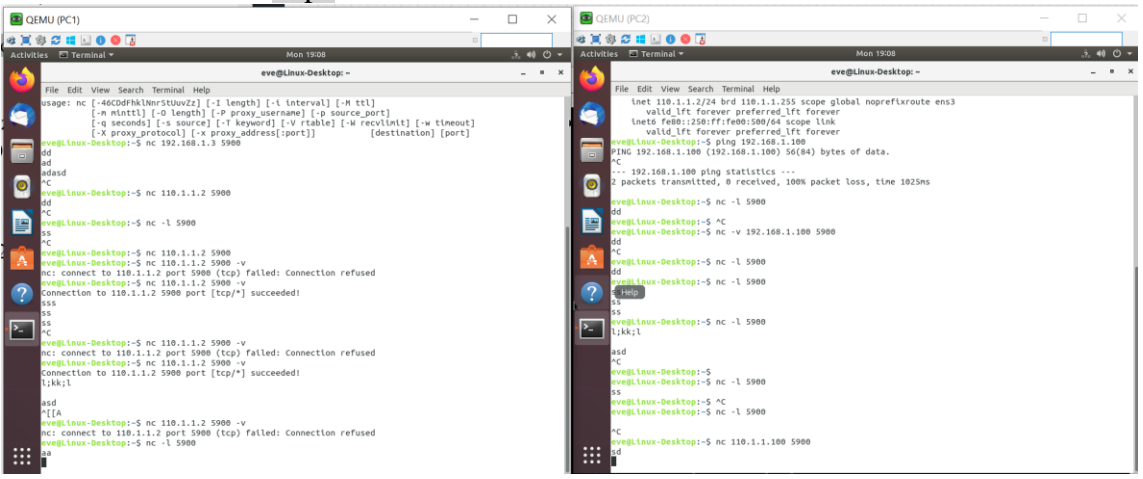

What happens if you use PC1's **the real addres** (192.168.1.100) from PC2's viewer window? Still not working .

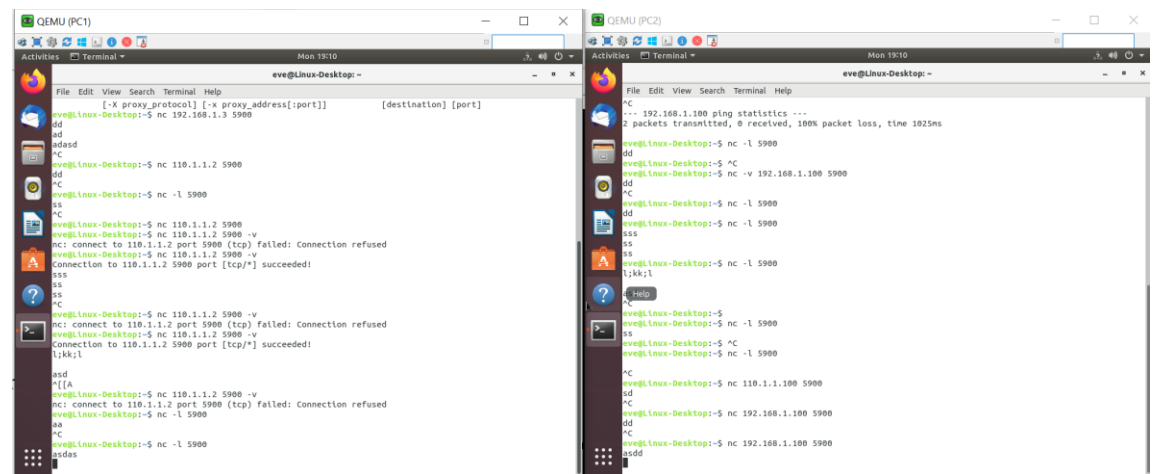

b). Policy 2: enable ICMP in conduit policy so that PC1 to **<u>PING</u>** PC2.

ASA(config)# access-list 140 permit icmp host 110.1.1.2 host 110.1.1.100 ASA(config)# access-group 140 in interface outside

Test ICMP, from PC1 <u>PING</u> PC2. Successful? Nope. Can PC3 ping PC2? \_Nope\_\_\_\_. Can PC2 ping PC1 (by 110.1.1.100)? \_Nope . Can PC2 ping PC3 (by 110.1.1.1)? .Yes

# 7. Free practice/testing:

a). Traffic shaping between DMZ1 and outside zone pair, test by VNC service. Notes:

b). Create a static NAT policy for one DMZ2 host with its own translated IP address (for example, 110.1.1.80). Implement and test this NAT policy. Notes:

c). Set a conduit policy to allow PC2 in outside zone to VNC view a VNC server in DMZ2 zone.

Notes: